Materiał 9: Gdzie powinienem/powinnam zamieścić moją mapę?

## Poprzez FTP: dostęp do środowiska sieci web

Mapy stworzone za pomocą generatora (HTML) zajmują bardzo mało miejsca, natomiast elementy dźwiękowe (mp3) i zdjęcia (jpg) zajmują zdecydowanie więcej miejsca. Dla mapy, która zawiera pliki multimedialne, wielu dostawców będzie oferować kilkugigabajtową przestrzeń w Internecie bez dodatkowych kosztów.

Oto **kilka przykładów**, które można zastosować w różnych systemach operacyjnych (Windows/Mac/Linux, systemy mobilne). Dostęp za pomocą FTP jest możliwy z każdego urządzenia; jest wygodny i zrozumiały.

Poniższe strony oferują instrukcję krok po kroku używając przykładu bplaced.net.

| Produkt                                             | Rozmiar |                                                                                                    |
|-----------------------------------------------------|---------|----------------------------------------------------------------------------------------------------|
| Bplaced<br>http://www.bplaced.net                   | 2 GB    | Oddzielny folder macierzysty dla wielu<br>użytkowników; możliwy osobny dostęp dla<br>FTP                                                                                                |
| Telekom Cloud<br>http://telekom.de                  | 25 GB   | Dużo przestrzeni do przechowywania<br>plików, nawet bez umowy z Telekom, dobre<br>wparcie online, serwis telefoniczny za darmo                                                          |
| HiDrive<br>http://www.strato.de/online-speicher/    | 5 GB    | Darmowa oferta drugiego największego<br>dostawcy hostingu stron internetowych<br>w Europie, z centrami informatycznymi<br>w Karlsruhe i Berlinie; zielona technologia,<br>wolna od CO2. |
| Arcor<br>http://www.arcor.de/mps/hp/tp_hp_index.jsp | 50 MB   | Zaleta: upload FTP / wada: nie za dużo<br>miejsca do przechowywania plików, ale<br>wystarczająco                                                                                        |
| Dropbox<br>http://dropbox.com                       | 2 GB    | Jako środowisko sieci web, bardzo proste<br>w obsłudze z lokalnego folderu plików oraz<br>aby zamieścić pliki w sieci / wada: od 2013<br>roku dużo trudniej publikuje się pliki HTML    |

Omówienie innych dostawców: http://www.realwebmaster.net/kostenloser-webspace/

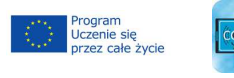

MAPP

1

Ten projekt został zrealizowany przy wsparciu finansowym Komisji Europejskiej. Projekt lub publikacja odzwierciedlają jedynie stanowisko ich autora i Komisja Europejska nie ponosi odpowiedzialności za umieszczoną w nich zawartość merytoryczną. NUMER PROJEKTU: 517958-LLP-1-2011-1-DE-GRUNDTVIG-GMP NUMER UMOWY: 2011 – 3978 / 001 - 001

COMAPP – Community Media Applications and Participation www.comapp-online.de

Tworzenie środowiska sieci web:

## Używanie bplaced.net

Uzyskiwanie dostępu: Zarejestruj się na <u>http://www.bplaced.net/</u> w celu uzyskania darmowej oferty.
Otrzymasz potwierdzanie drogą e-mailową; możesz od razu rozpocząć pracę.

2. Widziałeś/aś "**http**" na początku większości adresów stron internetowych. Jest to oznaczenie technologii komunikacyjnej, która umożliwia serfowanie po Internecie odszukując strony internetowe. Na nasze potrzeby, będziemy korzystać z protokołu "**ftp**", aby **podłączyć wasz komputer do serwera** (w podobny sposób twój komputer łączy się z pen drive'em na USB.

Jeśli używasz Windows, otwórz Internet Explorer i w miejscu, gdzie wpisuje się adres, wprowadź nazwę serwera, który dopiero co stworzyłeś/aś w bplaced. Powinno to wyglądać tak "<u>ftp://myname.bplaced.net</u>". Powinieneś/powinnaś teraz oglądać zawartość Twojego osobistego folderu znajdującego się na serwerze bplaced. To twoja osobista przestrzeń w sieci!

3. Użyj myszki, aby przenieść plik do twojego osobistego folderu – np. **zdjęcie** (myphoto.jpg.). Właśnie **opublikowałeś/aś** swoje zdjęcie. Oznacza to, że każdy z każdego miejsca może teraz zobaczyć Twoje zdjęcie pod tym adresem używając przeglądarki: <u>http://myname.bplaced.net/myphoto.jpg</u>.

4. Używając edytora tekstów, napisz krótki tekst i zapisz go, nie w zwykłym formacie, ale jako plik "**html**." Na twoim osobistym komputerze będziesz teraz mieć plik o nazwie np. mytext.html. Kiedy **przeniesiesz ten tekst na serwer**, każdy będzie go mógł przeczytać, gdy wejdzie na stronę o odpowiednim adresie. To samo możesz zrobić z mapą, którą stworzyłeś/aś w generatorze.

5. WAŻNE: Jeśli nie wpiszesz konkretnej nazwy pliku do

przeglądarki wpisując np. <u>http://myname.bplaced.net/</u>), to ukaże się **zawartość twojego osobistego folderu na serwerze**. Zostaw pierwsze trzy foldery tak jak są, nie zmieniając ich. Zobaczysz też wszystkie pliki, które zamieściłeś za pomocą ftp. Być może będziesz musiał/a odświeżyć stronę.

| ndex of /    |                  |             |             |
|--------------|------------------|-------------|-------------|
| Name         | Last modified    | <u>Size</u> | Description |
| MySQLadmin/  | 2013-03-09 17:29 |             |             |
| PgSQLadmin/  | 2013-03-09 17:29 | 1.00        |             |
| filemanager/ | 2013-03-09 17:29 |             |             |
| foo.html     | 2013-03-09 17:45 | 15K         |             |

Apache/2.4 Server at mediensyndikat.bplaced.net Port 80

Jak tylko zamieścisz **plik z nazwą index.html** (zgodnie z

obowiązującą w Internecie zasadą pierwszeństwa) ten dokument będzie zawsze pojawiał się jako strona główna, kiedy wpisany zostanie adres strony. Używając explorera plików, można tworzyć **podfoldery**, takie jak audio lub obrazy. Pomoże Ci to na przegląd plików, nawet jeśli twoje strony internetowe są duże.

COMAPP - Community Media Applications and Participation www.comapp-online.de

Ten projekt został zrealizowany przy wsparciu finansowym Komisji Europejskiej. Projekt lub publikacja odzwierciedlają jedynie stanowisko ich autora i Komisja Europejska nie ponosi odpowiedzialności za umieszczoną w nich zawartość merytoryczną. NUMER PROJEKTU: 517958-LLP-1-2011-1-DE-GRUNDTVIG-GMP NUMER UMOWY: 2011 – 3978 / 001 - 001

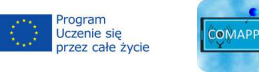

Edytor tekstów: podręcznik

## Tworzenie dokumentów HTML, które zawierają linki

Bez względu na to, czy używasz OpenOffice, LibreOffice, czy MS Word: wszystkie edytory tekstów mogą generować pliki w formacie HTML (Plik > Zapisz jako). Eksperci mogą się nie zgodzić, ale duża zaletą tego jest niski próg: prawie każdy umie korzystać z edytora tekstu.

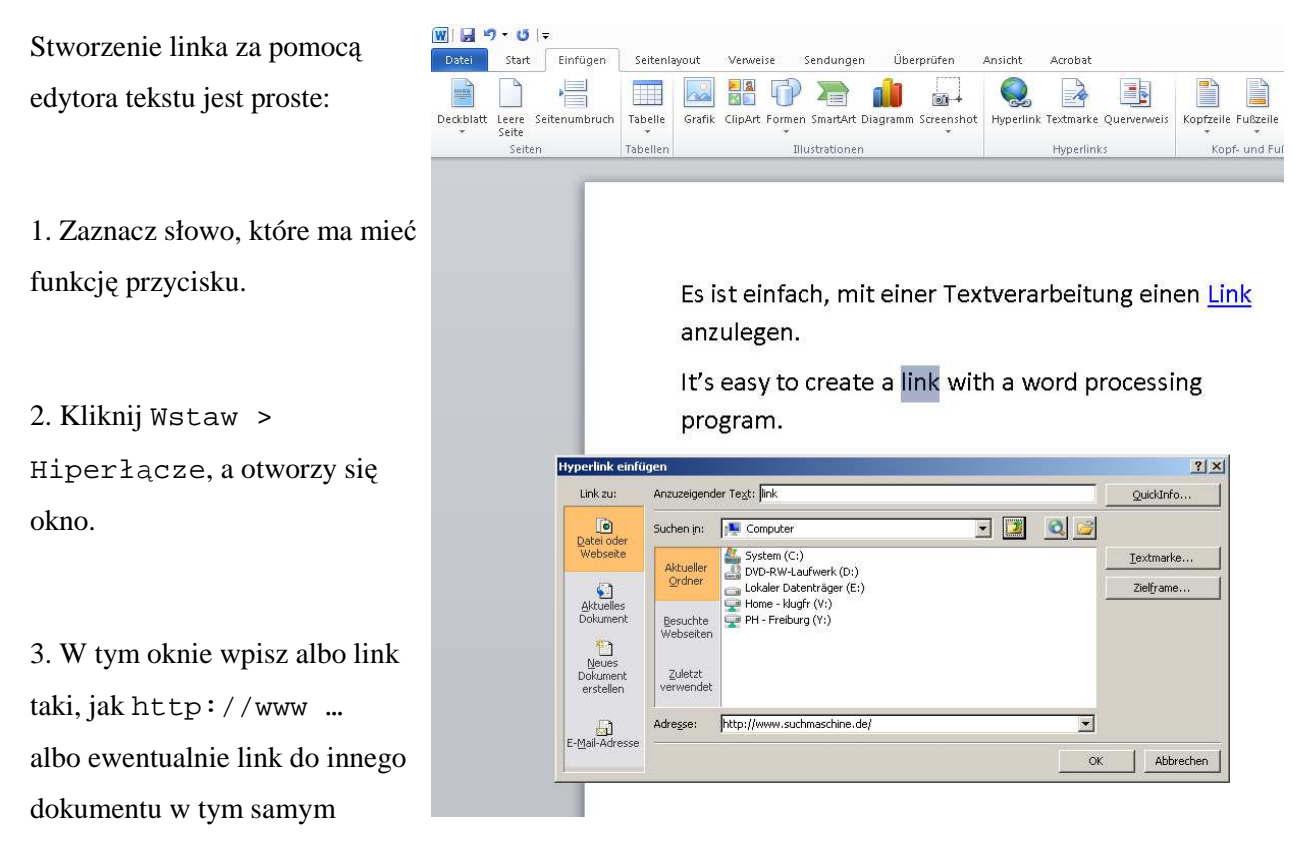

folderze (np. sasiadującydokument.html).

4. Teraz użyj przeglądarki internetowej, aby otworzyć dokument, który zapisałeś/aś. Linki zaznaczone są na niebiesko. Kliknięcie na pierwszy link przeniesie cię na inną (zewnętrzną) stronę internetową. Drugi link (wewnętrzny) otwiera inny z twoich dokumentów zlokalizowany w tym samym folderze jako plik, w którym umieściłeś/aś linki. Jeśli teraz przeniesiesz swoje dokumenty do twojego środowiska sieci web, to znaczy, że opublikowałeś/aś swoją stronę internetową.

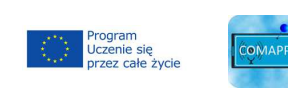

3

Ten projekt został zrealizowany przy wsparciu finansowym Komisji Europejskiej. Projekt lub publikacja odzwierciedlają jedynie stanowisko ich autora i Komisja Europejska nie ponosi odpowiedzialności za umieszczoną w nich zawartość merytoryczną. NUMER PROJEKTU: 517958-LLP-1-2011-1-DE-GRUNDTVIG-GMP NUMER UMOWY: 2011 – 3978 / 001 - 001

COMAPP – Community Media Applications and Participation www.comapp-online.de